# **BETHA** Pessoal e Recursos Humanos

# Validador/Folha e-Sfinge 2017: Geração de remessa Web Service

Versão 1.2

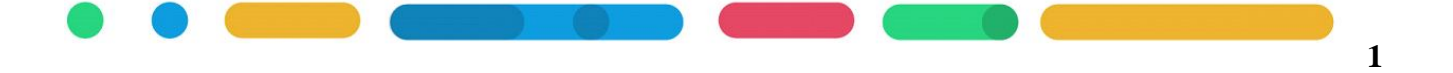

## APRESENTAÇÃO

Este é o documento do sistema Folha/Validador – e-Sfinge: Geração de remessa Web Service.

O objetivo deste manual é orientar a geração dos arquivos e-Sfinge Web Service referente aos Atos de Pessoal no Betha Validador e auxiliar na análise do retorno do TCE no Betha Folha.

Os seguintes itens serão abordados:

### 1. VALIDADOR: GERAÇÃO DA REMESSA E-SFINGE WEB SERVICE;

#### 2. FOLHA: RETORNO DA REMESSA E-SFINGE WEB SERVICE;

Elaboração: Márcia Dall Agnol Criação: 03/2017 Revisão 12/04/2017

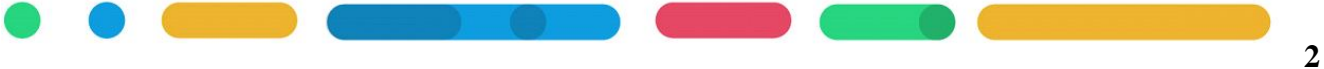

#### 1. GERAÇÃO DA REMESSA E-SFINGE WEB SERVICE

Acesse o sistema Betha Validador em Controle>> Entidade e selecione no Exercício o ano 2017. Caso não tenha o ano 2017 cadastrado, clique em Parâmetros e informe no campo Exercício o ano de 2017 e grave, conforme Figura 01.

| 1 - PREFEITURA                                                                | Exercício          |
|-------------------------------------------------------------------------------|--------------------|
|                                                                               | <u>E</u> ditar     |
|                                                                               | <u>P</u> arâmetros |
|                                                                               | <u>C</u> ancelar   |
|                                                                               | <u>0</u> k         |
|                                                                               | 52                 |
| Parâmetros Entidade: PREFEITURA Exercício: 2017 I  Último código Leis e Atos: |                    |

#### Figura 01.

Selecionado o Exercício, então acesse Arquivos>> Validador, nesta tela clique em Avançar conforme demonstra Figura 02:

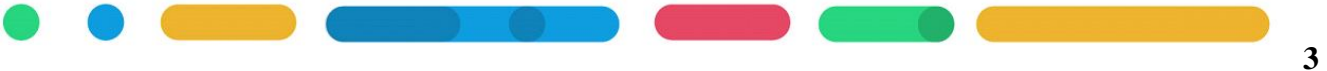

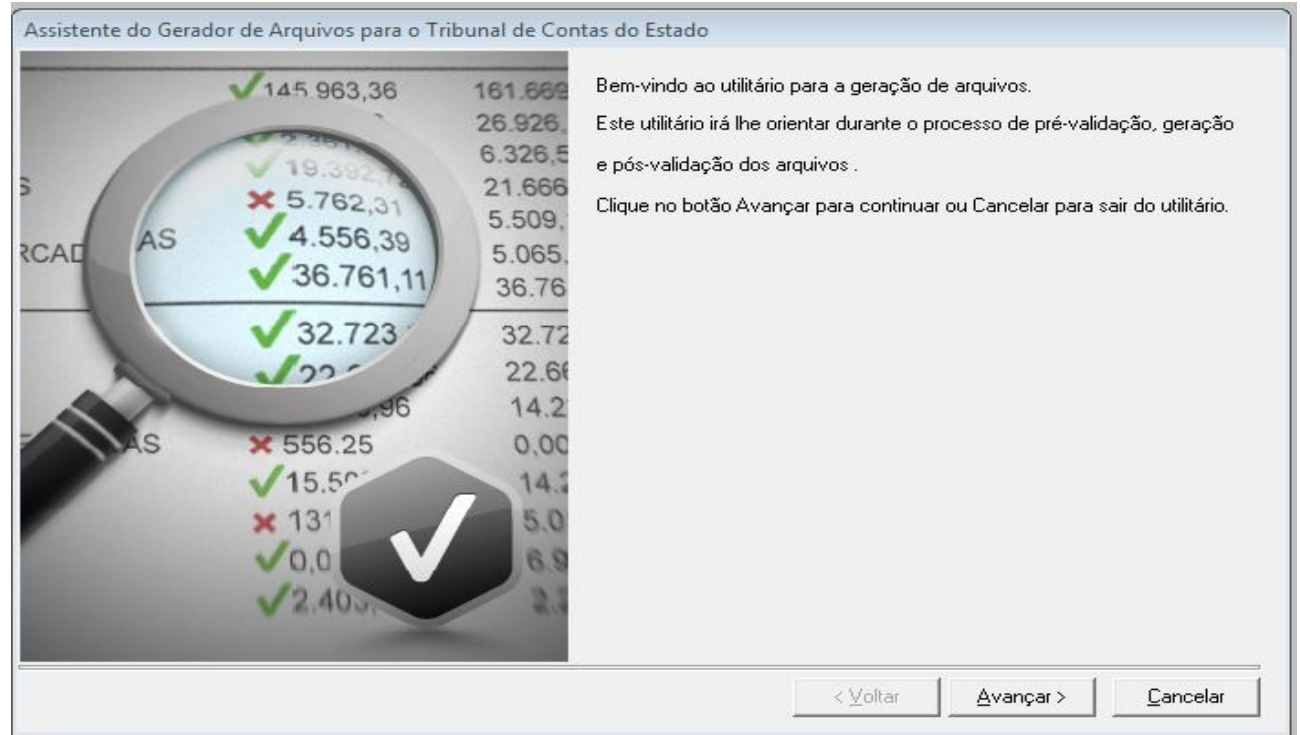

Figura 02.

#### Marque a conexão da Folha conforme Figura 03 e clique em Avançar.

Figura 03.

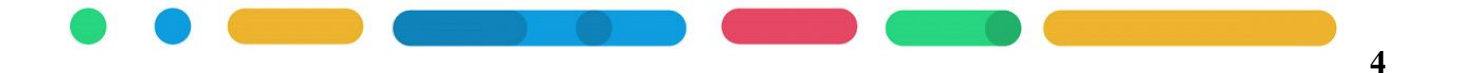

Selecione a forma de Geração e-Sfinge 2017 Web Service- <u>Flexibilizado</u> conforme Figura 04:

| <ul> <li>☐ e-Sfinge 2017 Web St</li> <li>☐ e-Sfinge 2017 Web St</li> <li>☑ e-Sfinge 2017 Web St</li> </ul> | ervice<br>2017 - Flexibilizado<br>ervice - Flexibilizado |  |  |
|----------------------------------------------------------------------------------------------------|----------------------------------------------------------|--|--|
| Marcar Todos   Desmarcar Todos                                                                             | 1                                                        |  |  |

#### Figura 04.

#### Selecione o Tipo de Envio conforme Figura 05 e clique em Avançar.

| Tipo de Envio: | Unidade Gestora |                     |
|----------------|-----------------|---------------------|
|                |                 |                     |
|                |                 |                     |
|                |                 |                     |
|                |                 |                     |
|                |                 |                     |
|                |                 |                     |
|                |                 |                     |
|                |                 |                     |
|                |                 |                     |
|                | c Value 1       | Augusta Concelar    |
|                |                 | <u>Avançar &gt;</u> |

Nesta tela serão demonstrados os Arquivos para Geração, observe na Figura 06 que todas as opções estão marcadas e assim deve permanecer.

|            | Arquivos                                   | Pré-Validação | Geração  | Pós-Validação |  |
|------------|--------------------------------------------|---------------|----------|---------------|--|
|            | Marcar/Desmarcar Todos                     |               | ▼        | Г             |  |
| stema : Fo | lha                                        |               |          |               |  |
| Grupo : e  | -Sfinge 2017 Web Service                   |               |          |               |  |
| 010 - 0    | Concurso                                   |               | <b>V</b> |               |  |
| 020 - E    | Especialidade                              |               | <b>V</b> |               |  |
| 030 - F    | Resultado do concurso                      |               | ▼        |               |  |
| 040 - 0    | Desistência da Posse                       |               | ~        |               |  |
| 050 - 4    | Atualização de cargo ou função             |               | ▼        |               |  |
| 060 - 0    | Quadro de vagas                            |               | <b>V</b> |               |  |
| 070 - 4    | Admissão por nomeação                      |               | ▼        |               |  |
| 080 - 0    | Contratação                                |               | ▼        |               |  |
| 090 - 7    | Agente Público Ativo/Inativo e Pensionista |               | <b>v</b> |               |  |
| 100 - 0    | Componentes da Folha de Pagamento          |               | <b>V</b> |               |  |
| 110 - [    | Dados Funcionais do Agente Público         |               | V        |               |  |
| 120 - [    | Dados do Vínculo de Inativo                |               | V        |               |  |
| 130 - [    | Dados do Vínculo do Pensionista            |               | V        |               |  |
| 140 - F    | Folha de Pagamento                         |               | V        |               |  |
| 150 - 1    | l'exto Jurídico                            |               | V        |               |  |
|            |                                            |               |          |               |  |

#### Figura 06.

Após marcar os arquivos a serem gerados, clique em avançar, então será aberto a tela de argumentos com os parâmetros a serem preenchidos para o envio do e-Sfinge WebService, conforme Figura 07, onde:

a) Entidade: Informe a entidade Betha Folha que deseja gerar o e-Sfinge.

**Obs.:** Caso tenha obrigação de enviar mais de uma entidade, deverá fazer esta rotina de geração quantas vezes for necessário, ou seja, enviar uma entidade por vez.

b) Bimestre: Informe o bimestre a ser gerado.

c) Carga inicial dos arquivos: Este argumento será informado como Sim para primeiro bimestre que contenha geração e-Sfinge WS em 2017, e para próximos bimestre este argumento será informado Não.

d) Gerar Movimentações Retroativas: Este argumento será informado como Não para o primeiro bimestre que contenha geração e-Sfinge WS em 2017.

e) À partir da competência(mm/aaaa): Este argumento somente é obrigatório quando o argumento Gerar Movimentações Retroativas for informado como Sim.

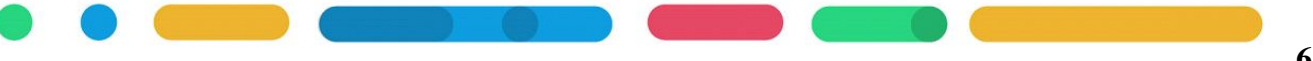

f) Data de criação dos eventos: Este argumento somente é obrigatório quando o argumento <u>Carga</u> <u>Inicial dos arquivos</u> for informado Sim, e neste caso informa-se uma data que compreende o bimestre que está sendo gerado. Exemplo: Está sendo gerado 1º bimestre de 2017 com argumento Carga Inicial: Sim então o argumento Data de criação dos eventos será: 01/01/2017.

**g**) Temos os argumentos **Incrementar o código da entidade** e **Cod. Ent. Junto ao Cod. Fun.** que funcionam da seguinte forma:

Estes argumentos definem o código a ser gerado no arquivo 'servidor.xml'.

Se ambos campos informados como 'Sim', então será gerado o código de entidade somado a quantidade 1 e, separado por hífen será gerado a matrícula do funcionário. Exemplo: Entidade 1 matrícula do funcionário 100, então teremos na geração:

2-100.

Se somente o argumento <u>Cod. Ent. Junto ao Cod. Func.</u> for informado como 'Sim', será gerado o código entidade, separado por hífen, gerando a matrícula do funcionário. Exemplo: Entidade 1 matrícula do funcionário 100, então teremos na geração:

1-100.

Caso ambos argumentos sejam informados como 'Não' então será gerado somente a matrícula do funcionário. Exemplo: Entidade 1 matrícula do funcionário 100, então teremos na geração: 100.

Desta forma, quando no Betha Folha houver mais de uma entidade, será necessário usar destes argumentos para que não haja duplicidade de matrícula de servidor no arquivo 'servidor.xml'. Recomenda-se neste caso que nos argumento informe:

Incrementar o código da entidade: Não

Cod. Ent. Junto ao Cod. Fun.: Sim

E para entidade que já gera o e-Sfinge deverá ser preenchidos estes argumentos conforme já vinha sendo gerado para e-Sfinge 2016.

h) Se não há data do laudo de saúde, gerar admissão: Informe Sim, desta forma não há obrigatoriedade de informar esta data no cadastro de funcionário aba Dados Adicionais.

i) Se não há declaração de bens, gerar alt. cargo: Informe Sim, desta forma não há obrigatoriedade de informar esta data no cadastro de funcionário aba Dados Adicionais.

**j**) **Usuário WebService/ Senha Webservice**: Informe o usuário e senha acesso ao TCE (caso não tenha, deve ser solicitado ao controle interno da entidade).

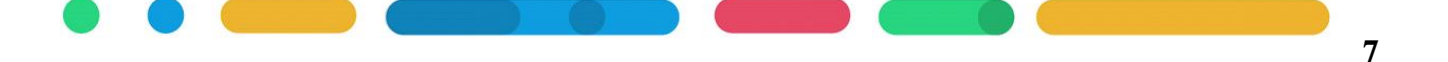

**k**) Nos argumentos de **Cód. Característica** irá informar os códigos que foram utilizados no cadastro das características no Betha Folha.

<u>Observe as Figuras 07 e 08</u> apresentadas na sequência, que indicam quais os códigos que devem ser informadas nestes argumentos.

**Cód. Característica do tipo de cargo para fins de acumulação** – Na apostila *e-Sfinge 2017 - Configuração Atos de Pessoal.pdf* o cadastro foi orientado no *Capítulo 3, Tópico 3.1.2 - Item E*;

Cód. Caract. do Especific. Vinc. Inativo - Na apostila *e-Sfinge 2017 - Configuração Atos de Pessoal.pdf* o cadastro foi orientado no *Capítulo 4, Tópico 4.5.2 - Item E*;
Obs.: Caso você não tenha <u>Aposentado</u> informe '0' neste argumento.

Cód. Caract. do Especific. Vinc.Pensionista - Na apostila *e-Sfinge 2017 - Configuração Atos de Pessoal.pdf* o cadastro foi orientado no *Capítulo 4, Tópico 4.6.2 – Item E*;
Obs.: Caso você não tenha <u>Pensionista por Morte</u> informe '0' neste argumento.

Cód. Caract. do Nome Instit. Pensão - Na apostila *e-Sfinge 2017 - Configuração Atos de Pessoal.pdf* o cadastro foi orientado no *Capítulo 4, Tópico 4.6.2, Item e*;
Obs.: Caso você não tenha Pensionista por Morte informe '0' neste argumento.

Cód. Caract. do Nome Cargo Origem - Na apostila *e-Sfinge 2017 - Configuração Atos de Pessoal.pdf* o cadastro foi orientado no *Capítulo 4, Tópico 4.5.2, Item e*;
Obs.: Caso você não tenha <u>Aposentado</u> informe '0' neste argumento.

Cód. Caract. do CPF Instit. Pensão - Na apostila *e-Sfinge 2017 - Configuração Atos de Pessoal.pdf* o cadastro foi orientado no *Capítulo 4, Tópico 4.6.2, Item e.*Obs.: Caso você não tenha <u>Pensionista por Morte</u> informe '0' neste argumento.

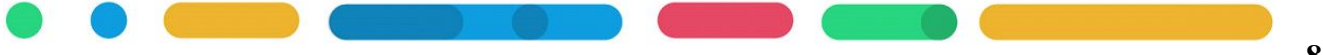

Exemplo na Figura 07 de informação dos argumentos quando realizou os cadastros de características orientados no manual e-Sfinge 2017 - Configuração Atos de Pessoal.pdf.

| Entidade:                                                     | 1              |   | 0   |   |
|---------------------------------------------------------------|----------------|---|-----|---|
| Bimestre:                                                     | 1              | • |     |   |
| Carga inicial dos arquivos:                                   | Sim            | • | 0   |   |
| Gerar Movimentações Retroativas:                              | Não            |   |     |   |
| A partir da competência(mm/aaaa):                             |                |   |     |   |
| Data de criação dos eventos(dd/mm/aaaa):                      | 01/01/2017     |   |     |   |
| Incrementar o código da entidade:                             |                | • |     |   |
| 'Cod. Ent. junto ao Cod. Fun.:                                |                | • |     |   |
| Se não há data do laudo de saúde, gerar admissão:             | Sim            | • |     |   |
| Se não há declaração de bens, gerar alt. cargo:               | Sim            | • |     |   |
| Usuário WebService:                                           |                |   |     |   |
| Senha WebService:                                             | *****          |   |     |   |
| Cód. característica do tipo de cargo para fins de acumulação: | 15001          |   |     |   |
| 'Cod. Caract. do Específic. Vinc.Pensionista:                 | 15004          |   |     |   |
| 'Cod. Caract. do Específic. Vinc.Inativo:                     | 15003          |   |     |   |
| Cod. Caract. do Nome Instit. Pensão:                          | 15005          |   |     |   |
| Cod. Caract. do Nome Cargo Origem:                            | 15002          |   |     |   |
| 'Cod. Caract. do CPF Instit. Pensão:                          | 15006          |   |     |   |
| Destino:                                                      | C:\ESFINGE2017 |   | ] 📀 | r |

#### Figura 07.

Exemplo na Figura 08 de informação dos argumentos quando o serviço de cadastro/configuração foi realizado por um técnico da Betha.

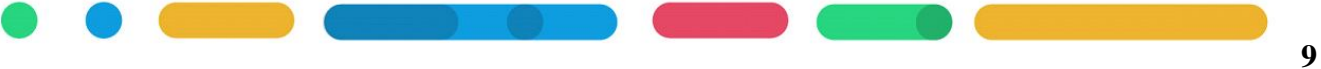

| Entidade:                                                     | 1              |          | 0   |   |
|---------------------------------------------------------------|----------------|----------|-----|---|
| Bimestre:                                                     | 1              |          |     |   |
| Carga inicial dos arquivos:                                   | Sim            | •        | 0   |   |
| Gerar Movimentações Retroativas:                              | Não            |          |     |   |
| A partir da competência(mm/aaaa):                             |                |          |     |   |
| )ata de criação dos eventos(dd/mm/aaaa):                      | 01/01/2017     | Ū.       |     |   |
| Incrementar o código da entidade:                             |                | •        |     |   |
| Cod. Ent. junto ao Cod. Fun.:                                 |                | •        |     |   |
| Se não há data do laudo de saúde, gerar admissão:             | Sim            | •        |     |   |
| Se não há declaração de bens, gerar alt. cargo:               | Sim            |          |     |   |
| Usuário WebService:                                           |                |          |     |   |
| Senha WebService:                                             | *****          |          |     |   |
| Cód, característica do tipo de cargo para fins de acumulação: | 23901          |          |     |   |
| Cod. Caract. do Especific. Vinc.Pensionista:                  | 23904          | <u> </u> |     |   |
| Cod. Caract. do Especific. Vinc.Inativo:                      | 23903          |          |     |   |
| Cod. Caract. do Nome Instit. Pensão:                          | 23905          |          |     |   |
| Cod. Caract. do Nome Cargo Origem:                            | 23902          |          |     | L |
| Cod. Caract. do CPF Instit. Pensão:                           | 23906          |          |     |   |
| Destino:                                                      | C:\ESFINGE2017 |          | . 📀 | - |

#### Figura 08.

Após informar os argumentos necessários para o envio, clique em avançar. Nesta etapa será gerado opção de continuar a geração mesmo com erros conforme Figura 09.

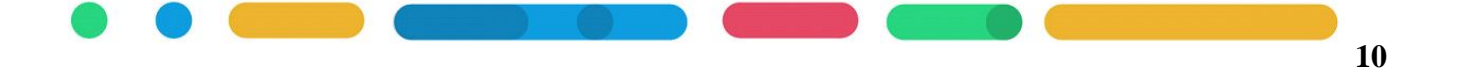

| niguração para geração dos arquivos                                        |          |           |         |
|----------------------------------------------------------------------------|----------|-----------|---------|
| Selecione as configurações de sua preferência para a geração dos arquivos. |          |           |         |
| 🗸 Continuar automaticamente só parando em caso de erro.                    |          |           |         |
| Gerar os arquivos mesmo que a pré-validação apresente erro.                |          |           |         |
|                                                                            |          |           |         |
|                                                                            |          |           |         |
|                                                                            |          |           |         |
|                                                                            |          |           |         |
|                                                                            |          |           |         |
|                                                                            |          |           |         |
|                                                                            |          |           |         |
|                                                                            |          |           |         |
|                                                                            |          |           |         |
|                                                                            |          |           |         |
|                                                                            |          |           |         |
|                                                                            |          |           |         |
|                                                                            |          |           |         |
|                                                                            |          | 201 20    |         |
|                                                                            | < Voltar | Avancar > | Cancela |

Figura 09.

Ao avançar irá iniciar o envio dos dados do e-Sfinge Web Service, conforme Figura 10:

| Grupo : e-Sfinge 2017 Web Service<br>010 - Concurso<br>020 - Especialidade<br>030 - Resultado do concurso<br>040 - Desistência da Posse<br>050 - Atualização de cargo ou função<br>060 - Quadro de vagas<br>070 - Admissão por nomeação<br>080 - Contratação<br>090 - Agente Público Ativo/Inativo e Pensionista<br>100 - Componentes da Folha de Pagamento<br>110 - Dados Funcionais do Agente Público<br>120 - Dados do Vínculo de Inativo<br>130 - Dados do Vínculo do Pensionista<br>140 - Folha de Pagamento<br>150 - Texto Jurídico | Quantidade de registros - 4<br>[Serviço TCE] - Conectando ao serviço: 'Fila de Acesso'.<br>[Serviço TCE] - 'Obtendo Token'<br>Situação: Pronto para envio ou consulta<br>Posição na fila: 6<br>[Serviço TCE] - Conectando ao serviço 'Enviar'.<br>Quantidade de envios: 1<br>Preparando o arquivo (servidor.xmi) para envio: 1 de 1<br>Monta o XML para envio das informações<br>[Serviço TCE] - 'Iniciando Transferência'<br>[Serviço TCE] - Enviando o arquivo servidor.xml<br>Inicio do Envio: 09:39:37<br>Fim do envio: 09:39:38<br>[Serviço TCE] - 'Finalizando Transferência'<br>Realizando espelhamento: 09:39:38<br>Fim do Espelhamento: 09:39:38<br>Fim do Espelhamento: 09:39:38<br>Tempo total decorrido (servidor.xml): 28s |
|----------------------------------------------------------------------------------------------------|----------------------------------------------------------------------------------------------------|
| 160 - Publicidade                                                                                                    | ۰ III. ۲                                                                                                    |

**Fique atento** as mensagens geradas no envio dos dados. Abaixo alguns exemplos de mensagens e sua explicação.

Observe a Figura 11 de um exemplo de <u>envio realizado com sucesso</u>, onde demonstra **Realizando espelhamento dos dados enviados ao TCE**.

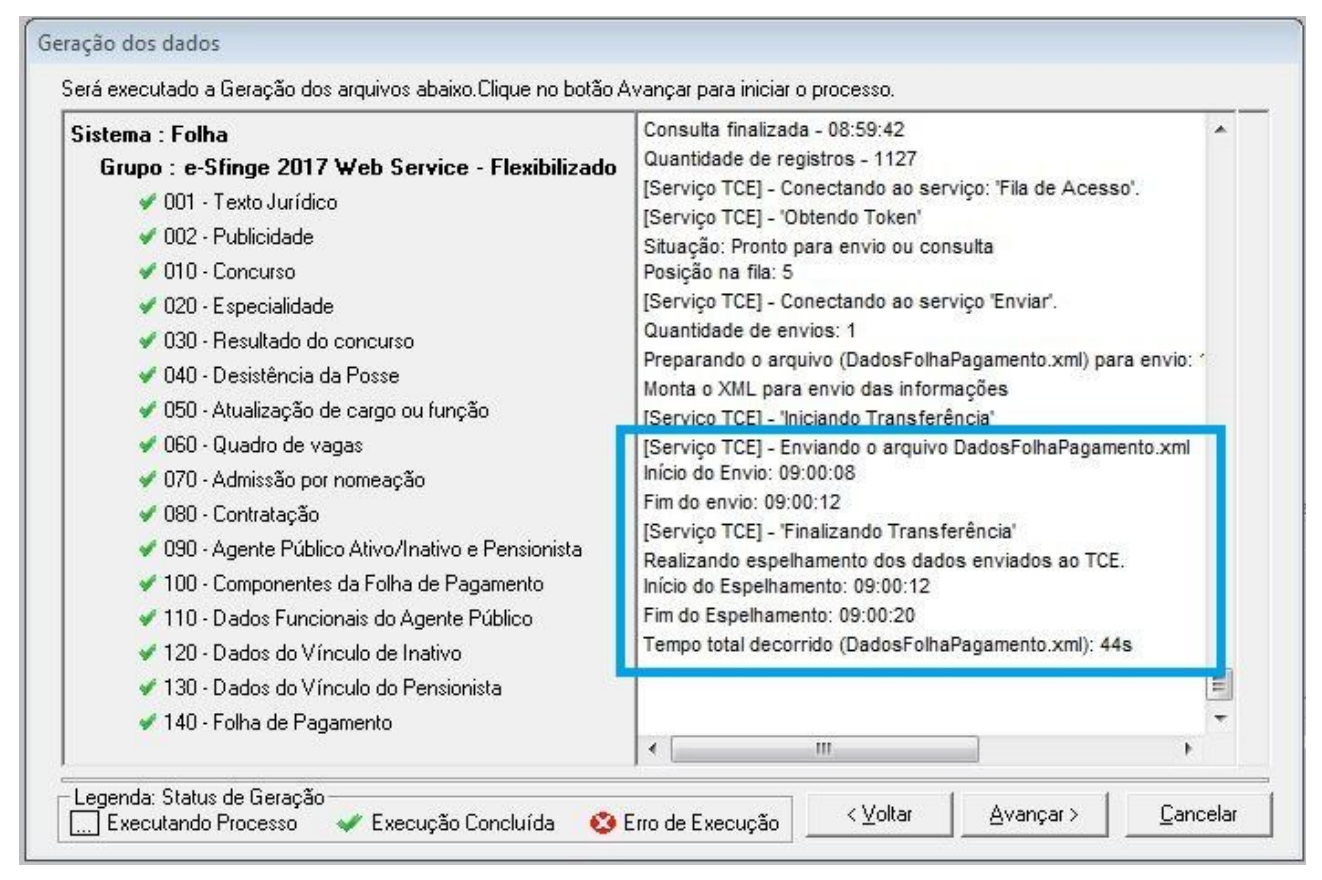

Figura 11.

Observe a Figura 12 de um exemplo de <u>envio NÃO realizado</u>, onde demonstra **Não foi possível enviar o arquivo**. E logo abaixo desta mensagem apresenta o motivo do não envio dos dados.

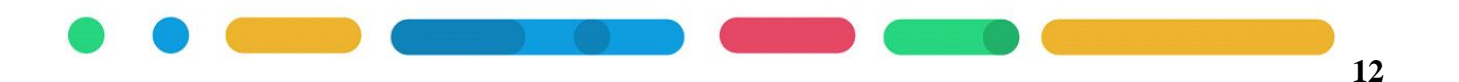

**Destacamos** que a mensagem de <u>XML não é válido (Figura12)</u> ocorre quando campos obrigatórios, do arquivo que apresentou a mensagem, não estão cadastrados no Folha. Exemplo no cadastro da pessoa do Candidato do Concurso não tem o CPF informado.

Para auxiliar na identificação do dado cadastral que precisa ajustar no Betha Folha deve analisar no manual *e-Sfinge 2017 - Configuração Atos de Pessoal.pdf* as orientações com relação aos campos obrigatórios nos cadastros no Betha Folha/RH referente ao arquivo que apresentou a mensagem de <u>XML não é válido.</u>

Após realizado o ajuste cadastral no Betha Folha proceda com nova geração de remessa do e-Sfinge Web Service.

| Sistema : Folha<br>Grupo : e-Sfinge 2017 Web Service - Flexibilizado                                                                                                    | Preparando o arquivo (ResultadoConcurso.xml) para envio: 1 de 1<br>Monta o XML para envio das informações<br>[Servico TCE] - "Iniciando Transferência"                                                                                                    |
|----------------------------------------------------------------------------------------------------|----------------------------------------------------------------------------------------------------|
| <ul> <li>001 - Texto Jurídico</li> <li>002 - Publicidade</li> <li>010 - Concurso</li> <li>020 - Especialidade</li> <li>030 - Resultado do concurso</li> <li> 040 - Desistência da Posse</li> <li>050 - Atualização de cargo ou função</li> </ul>                                                                           | [Serviço TCE] - Enviando o arquivo ResultadoConcurso.xml<br>Início do Envio: 08:51:04<br>Fim do envio: 08:51:04<br>Não foi possível enviar o arquivo.<br>O XML criado em C:\ESFINGE2017\ResultadoConcurso.xml não é válid<br>Favor verificar as possíveis inconsistências.<br>[Serviço TCE] - 'Cancelando Transferência'<br>Tempo total decorrido (ResultadoConcurso.xml): 31s                       |
| 060 - Quadro de vagas<br>070 - Admissão por nomeação<br>080 - Contratação<br>090 - Agente Público Ativo/Inativo e Pensionista<br>100 - Componentes da Folha de Pagamento<br>110 - Dados Funcionais do Agente Público<br>120 - Dados do Vínculo de Inativo<br>130 - Dados do Vínculo de Inativo<br>140 - Folha de Pagamento | Execução do Arquivo DesistenciaPosse.xml.<br>[Serviço TCE] - Conectando ao serviço 'Competência'.<br>[Serviço TCE] - 'Obtendo Competência'.<br>Executando consulta do arquivo - DesistenciaPosse.xml<br>Consulta iniciada - 08:51:37<br>Consulta finalizada - 08:51:37<br>Quantidade de registros - 5<br>[Serviço TCE] - Conectando ao serviço: 'Fila de Acesso'.<br>[Serviço TCE] - 'Obtendo Token' |

Figura 12.

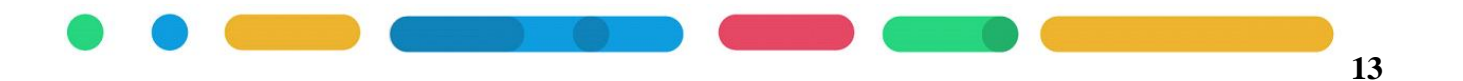

#### 2. RELATÓRIO DO RETORNO DA REMESSA E-SFINGE WEB SERVICE

Ao encontrar divergências nos dados referente a Atos de Pessoal remetidos ao TCE, emita o relatório em Betha Folha>> Relatórios>> Gerenciador de Relatórios>> Relatórios>> e-SFINGE -Web Service>> 2017-Validações e-Sfinge WebService, para analisar as validações e inconsistências de envio dos dados do e-Sfinge WS, conforme Figura 13.

Obs.: Informe no argumento 2- Somente mensagem com erro como 1-Sim, para somente analisar registros com erros.

| +   | - Contratos                                                                           |                                        |   |       |   |
|-----|---------------------------------------------------------------------------------------|----------------------------------------|---|-------|---|
| Ŧ   | - 📄 Declarações<br>📄 Deliberações 212 - RJ<br>🍋 e-SEINGE - LIG                        |                                        |   |       |   |
| ÷   | - 2017-Validações e-Sfin<br>Validações e-Sfin<br>Etiquetas para Cartão Ponto<br>Texto | geWebService<br>ebService<br>o<br>Tipo |   | Valor |   |
| 1 × | Entidade                                                                              | Número                                 | 1 |       | - |
| 2 × | Somente mensagem com erro                                                             | Caracter                               | 1 |       | - |

Figura 13.

Após preencher os argumentos e clicar em Executar o relatório será emitido com informações a serem revisadas.

Atente-se a Mensagem emitida, Figura 15, esta lhe direcionará para qual cadastro deve revisar.

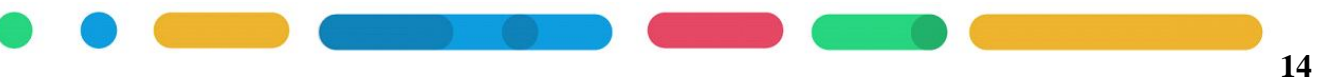

#### Estado de Santa Catarina PREFEITURA MUNICIPAL

Relação de Validações do e-Sfinge WebService

| ID do Retorno Cód. Entidade Nome do Arquivo<br>61 1 ComponentesFolhaPagamento.xml                                                                                                    | Chave Token<br>affbaf1b-e7c9-499f-8844-89888fb9eef3 | Data e Hora de Envio<br>25/05/2016 14:52 |
|----------------------------------------------------------------------------------------------------|-----------------------------------------------------|------------------------------------------|
| Mensagem: 2012254 - Componente da Folha de Pagamento já cadastrado.                                                                                                    |                                                     |                                          |
| Identificador do Registro: Evento: 62                                                                                                    |                                                     |                                          |
| ID do Retorno Cód. Entidade Nome do Arquivo<br>62 1 ComponentesFolhaPagamento.xml<br>Mensagem: 2012254 - Componente da Folha de Pagamento já cadastrado.<br>Identificador do Registro: Evento: 63 | Chave Token<br>affbaf1b-e7c9-499f-8844-89888fb9eef3 | Data e Hora de Envid<br>25/05/2016 14:52 |
| ID do Retorno Cód, Entidade Nome do Arquivo<br>63 1 ComponentesFolhaPagamento.xml<br>Mensagem: 2012254 - Componente da Folha de Pagamento já cadastrado.<br>Identificador do Registro: Evento: 64 | Chave Token<br>affbaf1b-e7c9-499f-8844-89888fb9eef3 | Data e Hora de Envid<br>25/05/2016 14:52 |
| ID do Retorno Cód. Entidade Nome do Arquivo<br>64 1 ComponentesFolhaPagamento.xml<br>Mensagem: 2012254 - Componente da Folha de Pagamento já cadastrado.<br>Identificador do Registro: Evento: 65 | Chave Token<br>affbaf1b-e7c9-499f-8844-89888fb9eef3 | Data e Hora de Envid<br>25/05/2016 14:52 |
| ID do Retorno Cód. Entidade Nome do Arquivo<br>65 1 ComponentesFolhaPagamento.xmi<br>Mensagem: 2012254 - Componente da Folha de Pagamento já cadastrado.<br>Identificador do Registro: Evento: 66 | Chave Token<br>affbaf1b-e7c9-499f-8844-89888fb9eef3 | Data e Hora de Envio<br>25/05/2016 14:52 |

Figura 15.

Alguns exemplos de Mensagens:

- Quando a Mensagem apresentada contém a descrição já cadastrado, pode ignorar. O relatório esta informando que não foi gerada novo cadastro para e-Sfinge, isso ocorre pois no e-Sfinge WS já existe este cadastro.

**Obs.:** Estas mensagens somente serão demonstradas se na emissão do relatório informou o argumento 2- Somente mensagem com erro como 2-Não. Então <u>retorne a tela de emissão do relatório e informe o argumento 2- Somente mensagem com erro como 1-Sim, para somente analisar registros com erros.</u>

- Quando a Mensagem apresentada contém a descrição não cadastrado, deve acessar os cadastros relacionados a esta mensagem e identificar dados que estejam faltando ou estão incorretos e devem ser alterados.

Exemplo: Matrícula do Servidor não cadastrada na tabela Servidor, neste caso acesse o cadastro de funcionário e da pessoa do funcionário e verifique dados que são obrigatórios para e-Sfinge WS.

No Folha em Relatório>> Gerenciador de relatórios>> Inconsistências>> Inconsistências para geração dos arquivos do e-Sfinge, poderá identificar inconsistências cadastrais e efetuar os ajustes necessários para realizar novo envio do e-Sfinge WS.

#### **IMPORTANTE:**

O manual *e-Sfinge 2017 - Configuração Atos de Pessoal.pdf* contém as orientações com relação aos campos obrigatórios nos cadastros no Betha Folha/RH, estas orientações lhe auxiliarão para identificar o que precisa de ajuste para nova geração de remessa do e-Sfinge WS.